## Руководство пользователя

## программы TransCoor

версия 0.1

Программа создана для обработки группы таблиц MapInfo с целью смены системы координат (проекции) обрабатываемых файлов. Обработка имеющихся таблиц с проекцией или в план-схеме, возможна только при наличии описания исходной системы координат в файле mapinfow.prj.

Обращаю внимание - даже если ваша таблица имеет систему координат (СК) «План-схема», описание этой СК должно присутствовать в mapinfow.prj! Если исходные таблицы для обработки выполнены в «План-схема», программа предложит вам указать какая СК из mapinfow.prj соответствует координатам объектов этой таблицы. Если описания СК нет в mapinfow.prj - дальнейшая обработка такой таблицы невозможна.

Так как программа может обрабатывать десятки и сотни таблиц одновременно, обращайте внимание, что бы все указанные вами для обработки таблицы были выполнены в одной и той же СК. В процессе работы программы все таблицы MapInfo будут закрыты. При необходимости, сохраняйте текущее рабочее пространство в рабочий набор перед запуском программы.

Рассмотрим работу программы на примере обработки 10 растровых таблиц. СК исходных таблиц «План-схема», координаты в метрах «МСК 02, Зона 1». В результате обработки необходимо получить таблицы с проекцией и координатами WGS-84.

1. Самостоятельно открываю все исходные таблицы для обработки. Запускаю программу.

| Внимание!                  | ×                         |
|----------------------------|---------------------------|
| Обработку таблиц какого-ти | ипа Вы хотите произвести? |
|                            |                           |
|                            |                           |
| Вектор                     | Растр                     |

В диалоговом окне указываю тип обрабатываемых таблиц «Растр».

2. Следующее окно.

| Открытые та | блицы — |  |
|-------------|---------|--|
| M 40 008    |         |  |
| M 40 009    |         |  |
| M 40 019    |         |  |
| M 40 020    |         |  |
| M 40 021    |         |  |
| M 40 034    |         |  |
|             |         |  |

Используя клавишу «Shift», указываю все 10 таблиц.

3. Следующее окно.

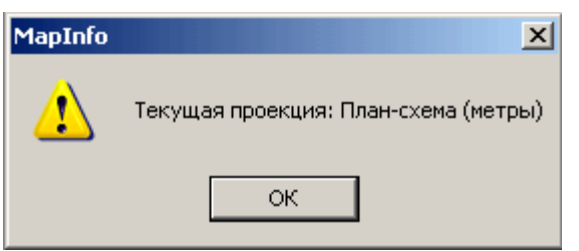

- Да, всё правильно «ОК».
- 4. Следующее окно.

| MapInfo | ×                                              |
|---------|------------------------------------------------|
| ♪       | Укажите проекцию для преобразования план-схемы |
|         | ок                                             |

Информация-указание для последующего окна. Нажимаю «ОК».

5. Следующее окно.

| Выбор проекции | ×           |
|----------------|-------------|
| Категория      |             |
| Система 02     | <b>•</b>    |
| Проекция       |             |
| Зона 1         |             |
|                |             |
|                |             |
|                |             |
|                |             |
|                | менаСправка |

Выбираю необходимую СК. Именно для этого шага работы программы важно что бы исходная СК была описана в файле mapinfow.prj, несмотря на то, что координирование растров в исходных файлах выполнено в «План-схема».

6. Следующее окно.

| MapInfo | ×                          |
|---------|----------------------------|
| 1       | Укажите требуемую проекцию |
|         | ок                         |

С исходными данными разобрались, теперь информация-указание для последующего окна. Нажимаю «ОК».

7. Следующее окно.

| Выбор проекции                                         | × |
|--------------------------------------------------------|---|
| Категория                                              |   |
| Долгота / Широта                                       | • |
| Проекция                                               |   |
| Долгота / Широта                                       |   |
| Долгота / Широта (Пулково 1942)                        |   |
| Долгота / широта (WGS 60)<br>Полгота / Широта (WGS 66) |   |
| Dorrota / Illupota (WGS 72)                            |   |
| Долгота / Широта (WGS 84)                              |   |
| Долгота / Широта (AGD 66)                              | - |
|                                                        |   |
| ОК Отмена Справка                                      |   |

Выбираю СК для результата преобразования.

8. Следующее окно.

| Внимание!                | <u>&gt;</u>           |
|--------------------------|-----------------------|
| В каком виде надо получи | ить конечный вариант? |
|                          | - 1                   |

Выбираю «Проекция», больше никакой «План-схемы».

9. Осталось указать папку и имя файла для каждой из новых, создаваемых таблиц привязки растра в проекции WGS-84.

| Сохранить файл                                                           | как             |                 |   |           | ? ×       |
|--------------------------------------------------------------------------|-----------------|-----------------|---|-----------|-----------|
| Папка:                                                                   | 🜗 wgs84         |                 | • | 🗢 🗈 💣 🎟 • |           |
| Габлицы<br>Удалённые<br>таблицы<br>Файлы<br>импорта<br>Рабочие<br>Наборы |                 |                 |   |           |           |
|                                                                          | Имя файла:      | M_40_007.tab    |   | •         | Сохранить |
|                                                                          | Тип файла:      | Таблицы (*.tab) |   | •         | Отмена    |
| <ul> <li>Каталоги Мар</li> <li>Стандартные в</li> </ul>                  | Info<br>каталог |                 |   |           | 1.        |

10. Все этапы выполнения программы отображаются в окне сообщений MapInfo

Шаг 1. Сохранение таблиц 1/10: M\_40\_007 2/10: M 40 008 3/10: M<sup>40</sup>009 4/10: M 40 019 5/10: M\_40\_020 6/10: M\_40\_021 7/10: M 40 031 8/10: M 40 032 9/10: M\_40\_033 10/10: M 40 044 Шаг 2. Копирование графических объектов и корректировка их местоположения 1/10: C:\Project\temp\_data\wgs84\M\_40\_007.tab 2/10: C:\Project\temp\_data\wgs84\M\_40\_008.tab 3/10: C:\Project\temp data\wgs84\M 40 009.tab 4/10: C:\Project\temp\_data\wgs84\M\_40\_019.tab 5/10: C:\Project\temp data\wgs84\M 40 020.tab 6/10: C:\Project\temp\_data\wgs84\M\_40\_021.tab 7/10: C:\Project\temp\_data\wgs84\M\_40\_031.tab 8/10: C:\Project\temp\_data\wgs84\M\_40\_032.tab 9/10: C:\Project\temp\_data\wgs84\M 40 033.tab 10/10: C:\Project\temp data\wgs84\M 40 044.tab Шаг 3. Преобразование проекции из "План-схема" Шаг 4. Сохранение таблиц в выбранной проекции 1/10: C:\Project\temp data\wgs84\M 40 007.tab 2/10: C:\Project\temp\_data\wgs84\M\_40\_008.tab 3/10: C:\Project\temp\_data\wgs84\M\_40\_009.tab 4/10: C:\Project\temp data\wgs84\M 40 019.tab 5/10: C:\Project\temp\_data\wgs84\M\_40\_020.tab 6/10: C:\Project\temp\_data\wgs84\M\_40\_021.tab 7/10: C:\Project\temp\_data\wgs84\M\_40\_031.tab 8/10: C:\Project\temp\_data\wgs84\M\_40\_032.tab 9/10: C:\Project\temp data\wgs84\M 40 033.tab 10/10: C:\Project\temp\_data\wgs84\M\_40\_044.tab Преобразование проекций завершено.

Если исходные таблицы представлены в проекции, а не в «План-схеме», тогда 4 и 5 шаги работы программы не используются. Берётся СК исходной таблицы для дальнейшей обработки.